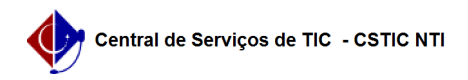

## [tutorial] Como Criar Perfil Curricular no SIG@ Lato Sensu? 22/07/2024 15:32:50

## Imprimir artigo da FAQ

| Categoria:                                                                                                    | SIG@::Ensino Pós-Graduação::Perfil Curricular | Votos:              | 0                        |
|----------------------------------------------------------------------------------------------------|-----------------------------------------------|---------------------|--------------------------|
| Estado:                                                                                                    | público (todos)                               | Resultado:          | 0.00 %                   |
|                                                                                                    |                                               | Última atualização: | Qua 28 Set 15:41:19 2022 |
|                                                                                                    |                                               |                     |                          |
| Artigo (público)                                                                                                    |                                               |                     |                          |
| Procedimentos                                                                                                    |                                               |                     |                          |
| Esta funcionalidade permite ao Administrador do Sistema, criar no SIG@,<br>Perfil Curricular de Pós Graduação Lato Sensu.                          |                                               |                     |                          |
| Para isto o Administrador deverá possuir o Papel de CHEFE DA DIVISÃO DE<br>PROGRAMAS DE PÓS-GRADUAÇÃO LATO.                                        |                                               |                     |                          |
| Pré Requisito: Deve ter sido cadastrado anteriormente um Projeto Pedagógico<br>para o referido Perfil.                                             |                                               |                     |                          |
| Maiores informações no link: [1]Como Cadastrar Projeto Pedagógico.                                                                                 |                                               |                     |                          |
| Para Criação de uma disciplina, na tela inicial do SIG@, devemos seguir ao<br>menu : Currículo > Perfil > Inserir , conforme mostra a tela abaixo: |                                               |                     |                          |
| Na tela seguinte, selecione a opção "Inserir":                                                                                                    |                                               |                     |                          |
| O sistema exibirá a tela de formulário abaixo:                                                                                                    |                                               |                     |                          |
| Para validar os dados inseridos, clique no botão "Incluir".                                                                                        |                                               |                     |                          |
| A seguinte mensagem de sucesso será exibida:                                                                                                    |                                               |                     |                          |
|                                                                                                    |                                               |                     |                          |
|                                                                                                    |                                               |                     |                          |
| •                                                                                                    |                                               |                     |                          |
|                                                                                                    |                                               |                     |                          |
| [1] https://otrs.ufpe.br/otrs/public.pl?Action=PublicFAQZoom;ItemID=757;Nav=                                                                       |                                               |                     |                          |